Pomůcky: čidlo barometr, LabQuest mini, kádinka s vodou, pravítko s hadičkou, stativový materiál

**Postup práce**: Propojte čidlo barometr s LabQuest mini (LQm), použijte analogový vstup CH 1. Pomocí USB kabelu propojte LQm s notebookem. Spusťte program Logger Pro 3.15. Zkontrolujte, zda na LQm svítí kontrolní LED zeleně (pokud ne, zkontrolujte propojení kabelů, restartujte Logger).

### <u>Úkol 1</u>: Ověření závislosti velikosti hydrostatického tlaku $p_{\rm h}$ na hloubce h

1. Pomocí tlačítka 🛛

*Sběr dat* nastavte nejprve položku mód na *události se vstupy*, viz obr. 1.

| er dat            |                      |                |          |
|-------------------|----------------------|----------------|----------|
| Mód: události se  | vstupy N             | Počet veli     | čin: 1 ∨ |
| Značka:           | hioubka              | ✓ Jednotky: cm |          |
| Název veličiny:   |                      |                | -        |
| Značka:           |                      | Jednotky:      | -        |
| Název veličiny:   |                      |                | -        |
| Značka:           |                      | Jednotky:      | -        |
| 🗌 Použít 10 s prů | něr (způsobí přísluš | nou prodlevu)  |          |
| Nápověda          |                      | Hotovo         | Zrušit   |

Obr. 1 Nastavení měřícího módu na Události se vstupy.

- 2. Zadejte název veličiny "hloubka", značku "h" a jednotky "cm" a potvrďte tlačítkem *Hotovo*.
- 3. Připojte k čidlu barometru hadičku s pravítkem.
- 4. Vynulujte čidlo pomocí *Nulovacího tlačítka* nebo přes *Experiment*  $\rightarrow$  *Nulovat*.
- 5. Konec pravítka držte ve vzduchu nad hladinou vody v kádince, viz obr. 2.

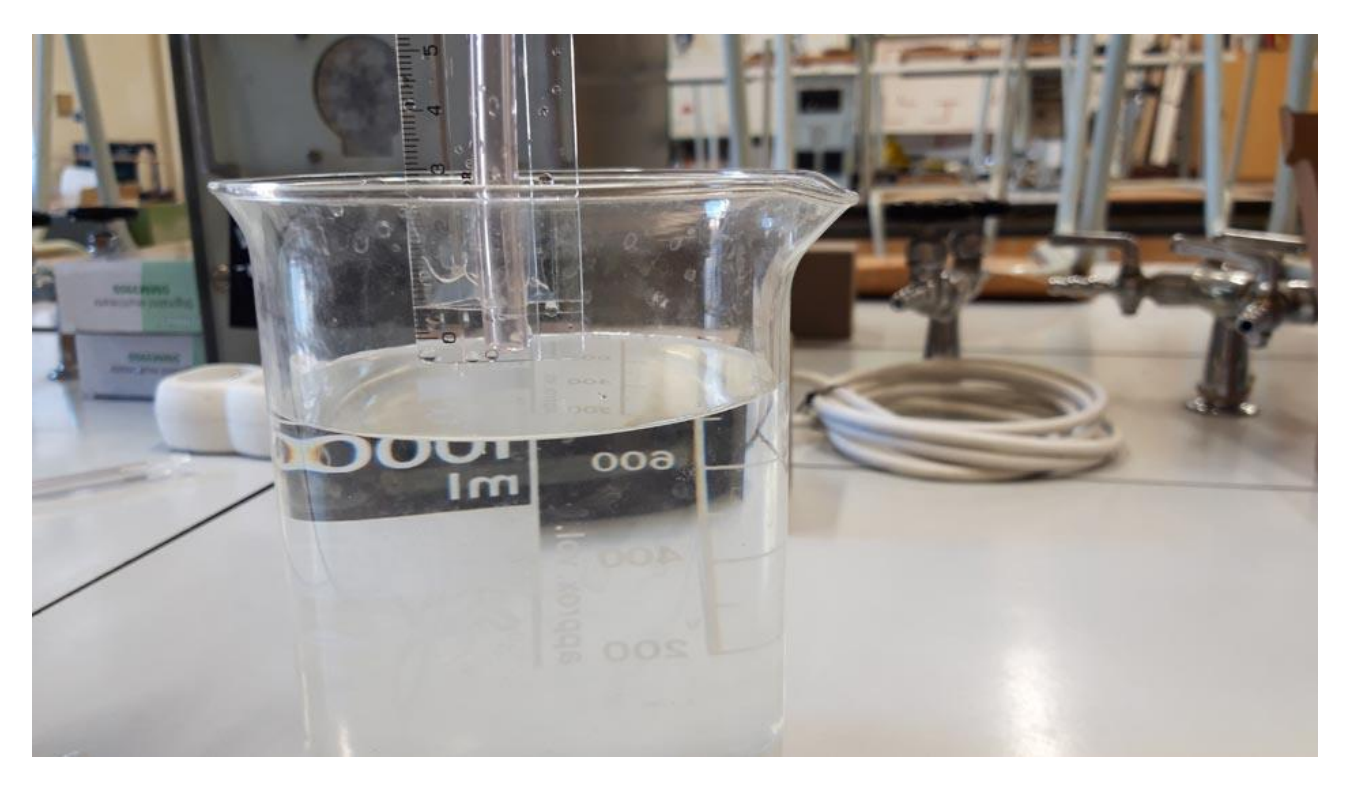

Obr. 2 Změření první hodnoty

Klikněte na tlačítko **Zachovat** a do dialogového okna zapište číslici 0, potvrďte **OK**, viz obr. 3. Po nastavení výchozího bodu měrení se barevný bod přesune do polohy [0;0].

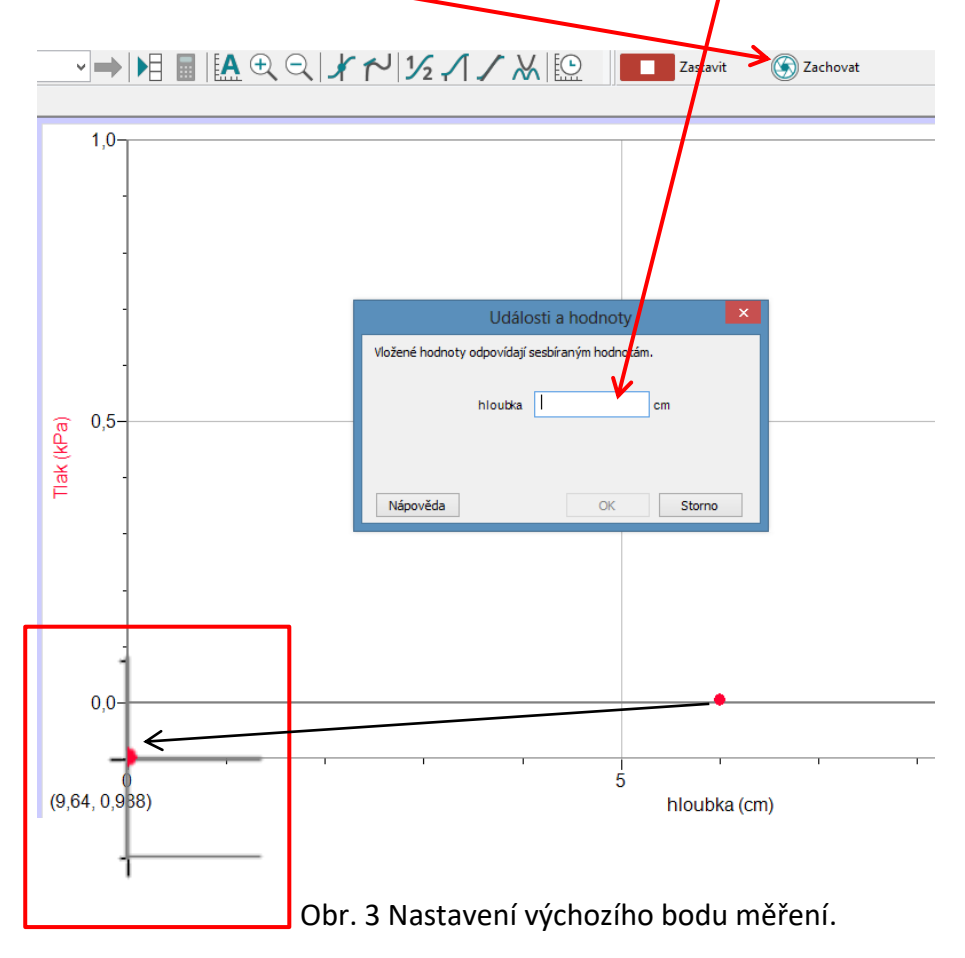

6. Ponořte pravítko s hadičkou 2 cm do kapaliny, viz obr. 4. Klikněte na Zachovat, zapište 2.

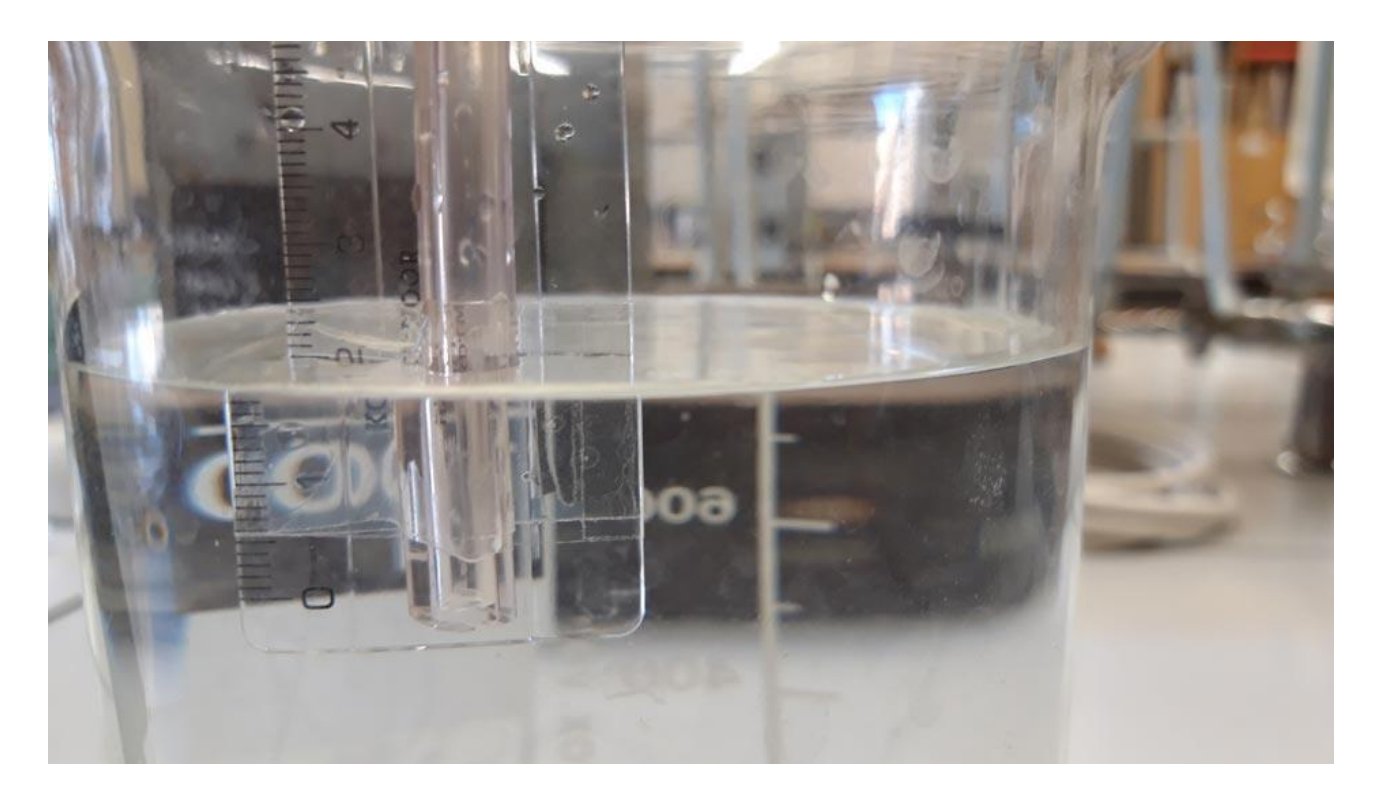

Obr. 4. Uspořádání experimentu pro rovnoměrný přímočarý pohyb.

7. Postup opakujte po 2 cm pro další hodnoty hloubky, až získáte křivku jako na obr. 5.

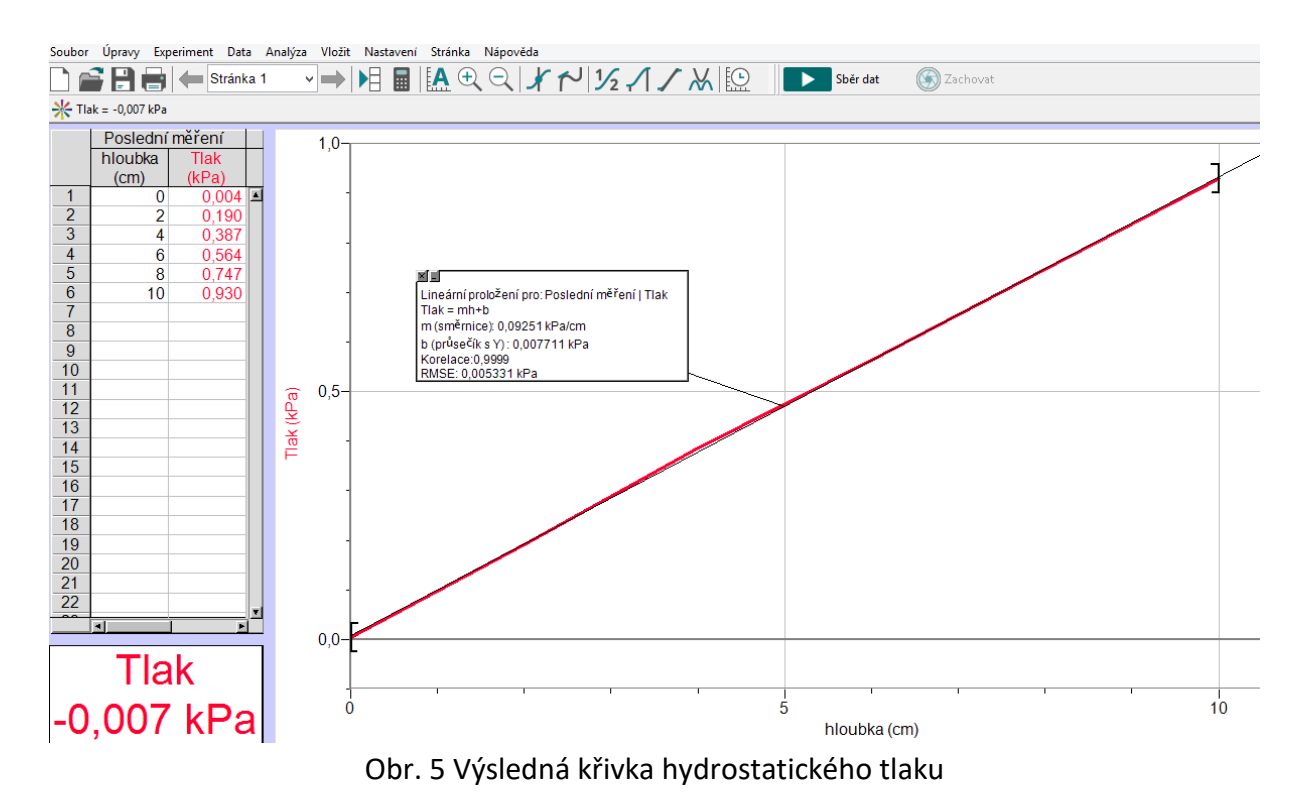

8. Po zadání poslední hodnoty ukončete měření tlačítkem *Zastavit*. Proveďte interpolaci grafu lineární funkcí pomocí tlačítka zkopírujte do protokolu.
Graf s interpolací pomocí nástroje Windows *Výstřižky* Určete hodnotu směrnice přímky, viz obr. 6, a zapište ji do protokolu.

| ×1                                             |
|------------------------------------------------|
| Lineární proložení pro: Poslední měření   Tlak |
| Tlak = mh+b                                    |
| m (směrnice): 0,09251 kPa/cm                   |
| b (průsečík s Y)∶0,007711 kPa                  |
| Korelace:0,9999                                |
| RMSE: 0,005331 kPa                             |
|                                                |

Obr. 6 Detail lineární interpolace

- 9. Z hodnoty směrnice vypočítejte hustotu kapaliny a zapište ji do protokolu. Při výpočtu uvažujte  $g = 9.81 \ m \cdot s^{-2}$ .
- 10. Z tabulky naměřených hodnot, viz obr. 5 vlevo, vypočítejte pro každý řádek hodnotu hustoty ( $g = 9.81 \ m \cdot s^{-2}$ ) a určete průměrnou hustotu.
- 11. Na <u>www.vernier.cz</u> zjistěte, s jakou nejistotou měří barometr, určete nejistotu měření hloubky pravítkem a vypočítejte relativní chybu hustoty podle vztahu  $\delta \rho = \delta p + \delta h$ . Z relativní nejistoty vypočítejte směrodatnou odchylku podle vztahu  $\Delta \rho = \delta \rho \cdot \bar{\rho}$ .
- 12. Do závěru okomentujte průběh zjištěné funkční závislosti hydrostatického tlaku na hloubce *h* (typ funkce) a vypočítanou průměrnou hodnotu hustoty kapaliny včetně její směrodatné odchylky  $\rho = (\bar{\rho} \pm \Delta \rho) kg \cdot m^{-3}$  v porovnání s tabulkovou hodnotou  $\rho_{tab}$ .